Temporary Access to Adobe Creative Cloud Desktop Applications

Available through May 31, 2020

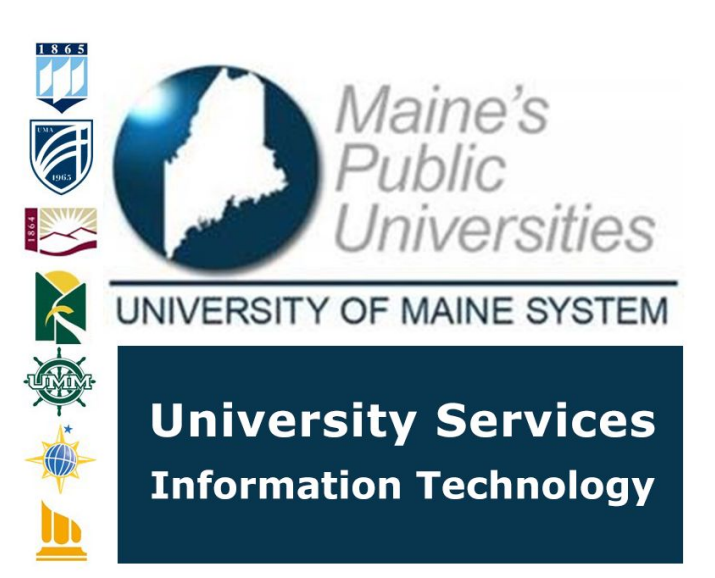

As a result of the coronavirus pandemic, student access to computing labs and classrooms has been limited. Adobe is making temporary at-home access to the Creative Cloud suite of software which includes Acrobat, Photoshop, Illustrator, Premiere and others, available until May 31, 2020 for schools and universities who currently only have lab access for students and educators, at no additional cost. The University of Maine System has registered with Adobe and is now able to offer these temporary licenses to all students and faculty. Please review the system requirements to ensure your personal device will be capable of running the software.

The following guide provides information on how to take advantage of this offer and register an account to download and install the software on a personal device.

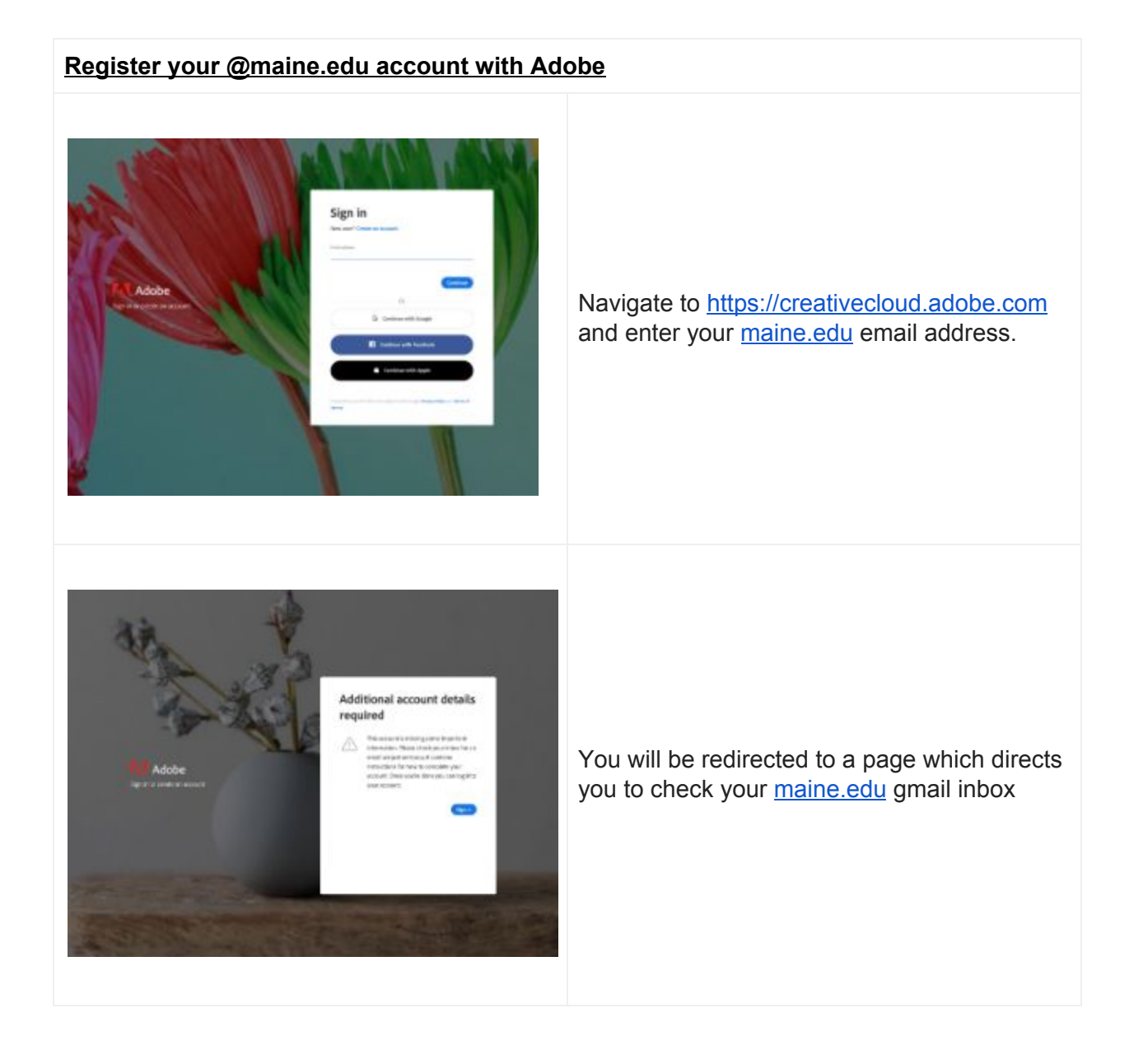

| Reset Your Acabe & Papeword minis<br>The Acabe To Papeword minis<br>The Acade To Papeword To Papeword Ministry<br>The Acade To Papeword Ministry Control of Acade To Papeword Ministry Control of Acade To Papeword Ministry Control | In your Gmail account, you will receive an<br>email with the subject: 'Reset Your Adobe ID<br>Password'. This email will contain a link to<br>validate your account and reset your<br>password. Click this link to register<br>@maine.edu account with Adobe. |
|----------------------------------------------------------------------------------------------------|----------------------------------------------------------------------------------------------------|
| M echie D<br>Welcome to Adobe!<br>Lefviseriby getting your name and personnel<br>Interaction                                                                                                    | On the 'Welcome to Adobe' page, please<br>register your Adobe account providing your<br>First and Last name and selecting a<br>password. For verification purposes, you will<br>also be asked to provide your date of birth.                                  |
|                                                                                                    |                                                                                                    |
| Download Adobe Creative Cloud Application                                                                                                    | <u>ns</u>                                                                                                    |
| <image/> Max       Max                                                                                                    | After successfully creating your Adobe<br>account, you will be able to login with your<br>credentials. On the 'Welcome' page, you<br>should see a message to indicate you have<br>access to the Creative Cloud Free plan.                                     |
|                                                                                                    | Clicking on the 'waffle' icon located in the<br>upper right-hand corner of the Welcome page<br>will bring you to the Apps page.                                                                                                    |

|                     | Allance |                                               | Distant Distant Dista                                             |                                           |                                    |  |
|---------------------|---------|-----------------------------------------------|-------------------------------------------------------------------|-------------------------------------------|------------------------------------|--|
| II staan            |         |                                               |                                                                   |                                           |                                    |  |
|                     |         |                                               |                                                                   |                                           |                                    |  |
|                     |         |                                               |                                                                   |                                           |                                    |  |
| B Polyputy          |         | Ministerio da Canada a Chand                  |                                                                   |                                           |                                    |  |
| & Design & Layout   |         | Test and another year Addresses Upperior, and |                                                                   |                                           |                                    |  |
| Value & Station     |         |                                               |                                                                   |                                           |                                    |  |
| P Badration         |         |                                               |                                                                   |                                           |                                    |  |
| d and               |         |                                               |                                                                   |                                           |                                    |  |
| General Contraction |         | Available in your subscription                |                                                                   |                                           |                                    |  |
| C hourse            |         | -                                             |                                                                   | -                                         |                                    |  |
| AND AND LONG        |         | Creative Cloud U Contract approved            | Photoshop 🖓 🛛                                                     | Course starting diversions and graphics   | Arrobat DC U D                     |  |
| () muck             |         |                                               |                                                                   |                                           |                                    |  |
| f tests             |         | Genetical                                     | Countered                                                         | (Download)                                | (Deserios)                         |  |
|                     |         | individual Constant Constant                  |                                                                   |                                           | Premiere Pro                       |  |
| L happort Community |         | (Transition)                                  | Dustinel                                                          | Doartined                                 | Dussiant                           |  |
|                     |         | Destan bet                                    | ateritaria D                                                      | Dista D                                   | Listeran Gaute                     |  |
|                     |         | Onde and share orders anywhere.               | Indexity Standard motion graphics & recall<br>refer to:           | Certolar your cealtyr exets               | Desiting focused phote editing app |  |
|                     |         | (Invested)                                    | Tourisal                                                          | (Internet)                                | (Institual)                        |  |
|                     |         | Demonstrain Constraints                       | Disensesser 💭<br>Despession develop modern, responses web<br>ster | Animate and Hubble Device Perkaging       | Character Animator                 |  |
|                     |         | (Devenioned)                                  | (Investigation)                                                   | (Insertion)                               | (Download)                         |  |
|                     |         | Audition 🖓                                    | Carbly sugar rates firs for initially my                          | Collaborate with comparations and editors | Prolice  Prolice                   |  |

On the Apps page, you will see links to Download each available Creative Cloud application available to install on your device.

For help downloading or installing your Creative Cloud applications, please visit https://helpx.adobe.com/download-install/using/download-creative-cloud-apps.html